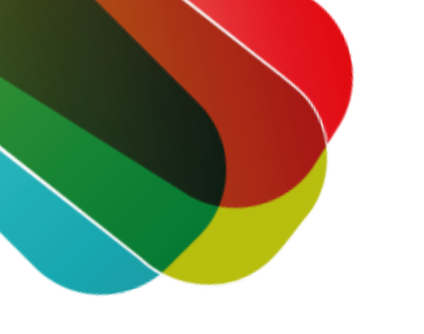

# **Theorie-examen** auto aanvragen

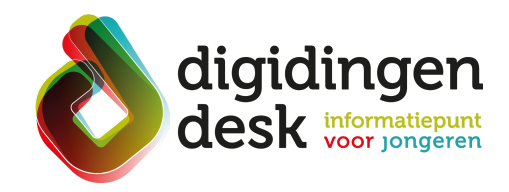

## stappenplan

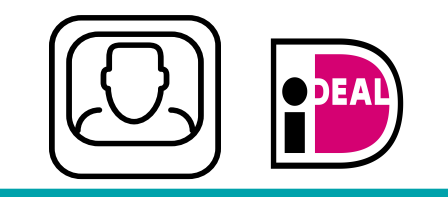

#### Voorbereiding. Bij de hand.....

- Een computer of mobiele telefoon.
- Een mobiele telefoon met de DigiD-app.
- Je DigiD-pincode. ullet
- Lees de informatie over het thema 'rijbewijs' op digidingen-desk.nl

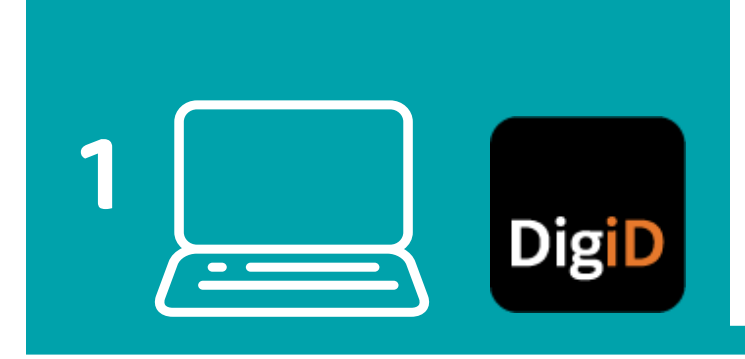

### 1. Ga naar de website Mijn CBR

- Ga naar mijncbr.nl.
- Log in met je DigiD.

#### 2. Examen reserveren of wijzigen

- Kies 'Examen reserveren of wijzigen'.
- Klik op het icoontje 'Auto'.

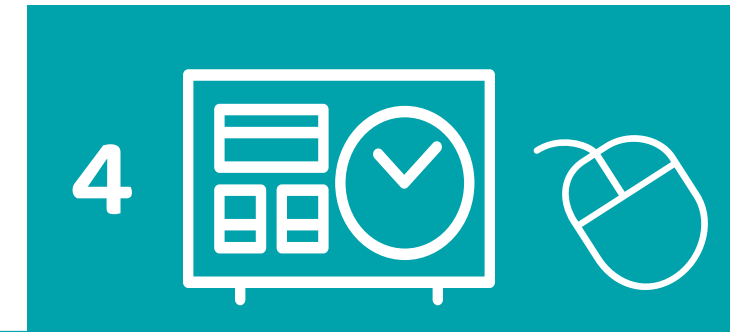

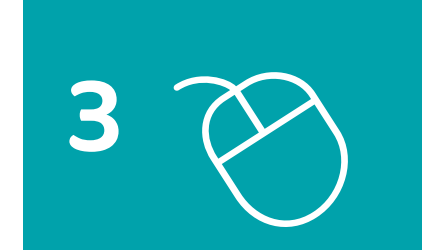

6

2

#### 4. Kies locatie en datum

- Zoek een examenlocatie en datum in het het online reserveringssysteem
- Is er geen plek? Klik dan op de knop 'Zoek eerder' of 'Zoek later'
- Klik op de examenlocatie en datum dat jou het beste uitkomt

#### 3. Klik op Reserveren

- Kies uit een van de zes verschillende theorieexamens.
- Kies het examen dat bij jou past. Je kunt kiezen voor een gewoon examen in het Nederlands of Engels of voor een examen met extra tijd en geluid, bijvoorbeeld als je dyslexie hebt.
- Heb je faalangst, autisme of een andere aandoening? Dan kun je kiezen voor een individueel begeleid examen.
- Als je examen wilt doen in een andere taal dan het Nederlands, kies je voor een theorieexamen met tolk.

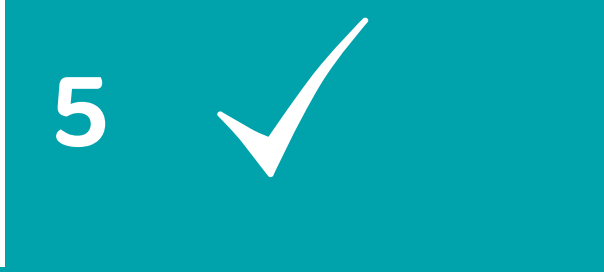

#### **5. Gekozen reservering**

- Controleer je gegevens (examenlocatie, datum, tijdstip).
- Klik op 'Ja, ga verder'.

#### 6. Controleer je gegevens

- Controleer of je naam, achternaam, telefoonnummer en e-mailadres goed zijn ingevuld.
- Lees de Examenvoorwaarden van het CBR.
- Vink aan dat je akkoord gaat met de voorwaarden.
- Klik vervolgens op 'Afronden en betalen'.

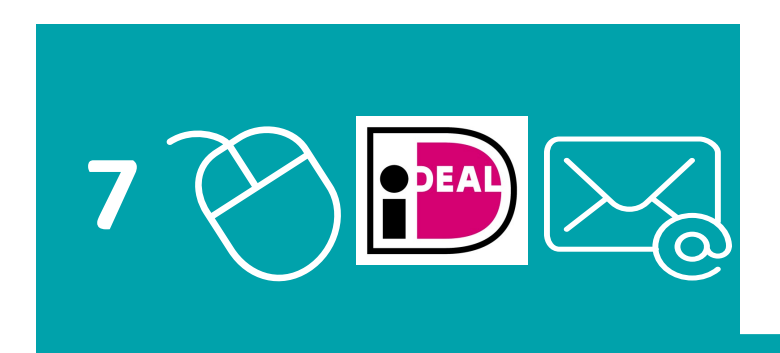

#### 7. Klik op Afrekenen

#### Tips

- Noteer je examendatum meteen in je agenda. Zo vergeet je hem niet!
- Je kunt op mijncbr.nl altijd zien welke reservering je hebt gemaakt (inloggen met je DigiD)
- Voor vragen kun je altijd bellen met het CBR: 088-22 777 00

- Kies je bank en druk vervolgens op 'Afrekenen'.
- Betaal de kosten voor het theorieexamen.
- Je ontvangt via e-mail de bevestiging van je aanvraag voor het theorieexamen Autorijbewijs (B).